# EGLS3 Mobile Login Process Student Mobile Login Process

- 1. Students will go to psmobile.hccs.edu.
- 2. Stroll down to the EGLS3 and select it.

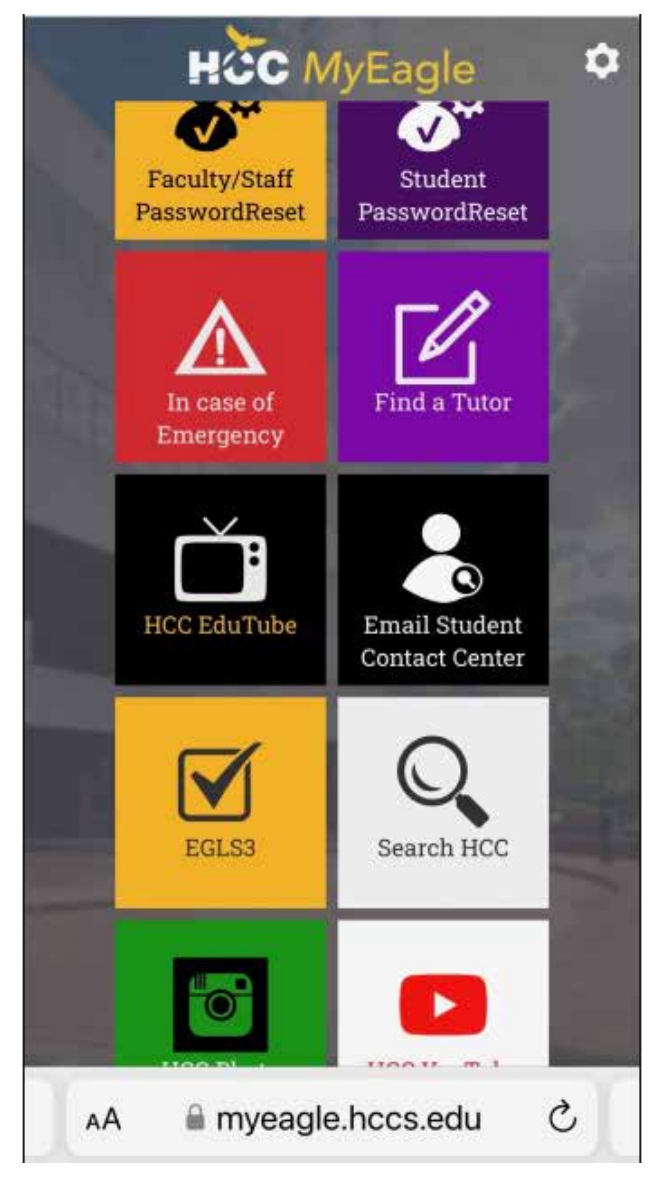

3. Click on the EGLS3 tile.

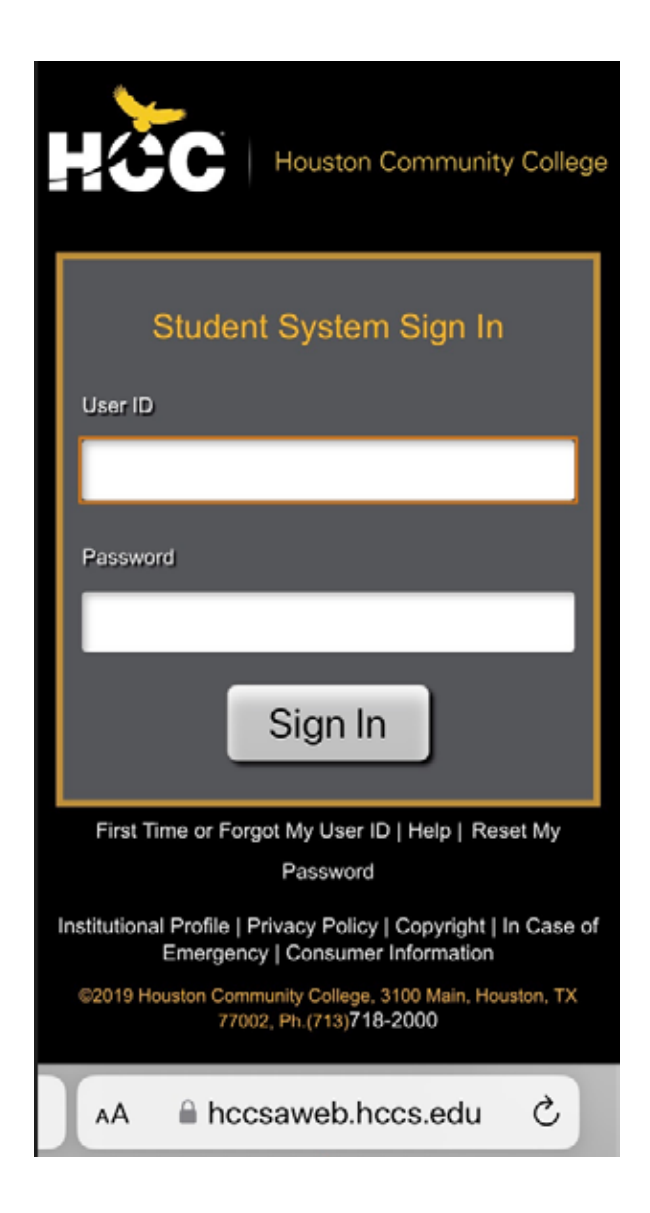

4. Log-in using your 8-character Student User ID beginning with a "W" and password.

5. Upon successful login into the Student Sign-in you will see Student Homepage.

|               | 1gg                              |   |
|---------------|----------------------------------|---|
| Financial Acc | count                            | _ |
| Financial Ald |                                  |   |
|               |                                  |   |
| Student Cent  | ler<br>Cog                       |   |
| Classi        | c Enroll, Pay, Financial Aid etc |   |
| Eagle Resour  | rces                             |   |
|               | <u> </u>                         |   |

6. Students will stroll down to Eagle Resources and select it.

| < | Financial Account          | : |
|---|----------------------------|---|
|   | ID Card                    |   |
|   | Parking Access             |   |
|   | Library Barcode Display    |   |
|   | Student Homepage Tutorials | × |
|   | Eagle Links                | ~ |
|   |                            |   |

7. Expand the Eagle Links dropdown box.

| <                     | Financial Account            | : |  |
|-----------------------|------------------------------|---|--|
| ID C                  | Card                         |   |  |
| Par                   | Parking Access               |   |  |
| Libr                  | rary Barcode Display         |   |  |
| Stu                   | dent Homepage Tutorials      | Ý |  |
| Eag                   | le Links                     | ^ |  |
| EG                    | GLS3 Begin Evaluation        |   |  |
| Ac                    | ademic Calendar              |   |  |
| Residency Information |                              |   |  |
| Bookstore             |                              |   |  |
| Career Hub            |                              |   |  |
| Co                    | unseling and Ability Service |   |  |
| AA                    | A hccsaweb.hccs.edu          | C |  |

8. Click on the EGLS3 Begin Evaluation.

#### Welcome to EGLS<sub>3</sub>

Thank you for using HCC's student evaluation system EGLS3-Evaluation of Greater Learning Student Survey System. Considered student feedback is invaluable for faculty.

Take me to the EGLS3 survey

Go Back

Click on the link to take the EGLS3 survey. You will be directed to the survey.

### Selecting a Survey

After logging in, users will see a simplified list of available surveys. If enabled, participants will see the response rate and expected/received count for each course/survey, and the number of days the survey will be open. Click on any of the surveys in the available list to be taken.

| This survey list message is custon                                                       | nizable for mobile mod |
|------------------------------------------------------------------------------------------|------------------------|
| Select to take survey                                                                    | 13                     |
| MTH 654 E<br>Introduction to Probability<br>LS Testing Survey<br>Due: 29 days 0% 0 / 2   |                        |
| MTH 152 A 9<br>Finite MTH 2<br>LS Testing Survey<br>Due: 29 days 0% 0 / 2                |                        |
| MTH 311 G 1<br>Applied Matrix Techniques 2<br>LS Testing Survey<br>Due: 29 days 0% 0 / 2 |                        |

## **Survey Form**

Surveys in mobile mode will be much larger and simplified compared to their full mode counterpart.

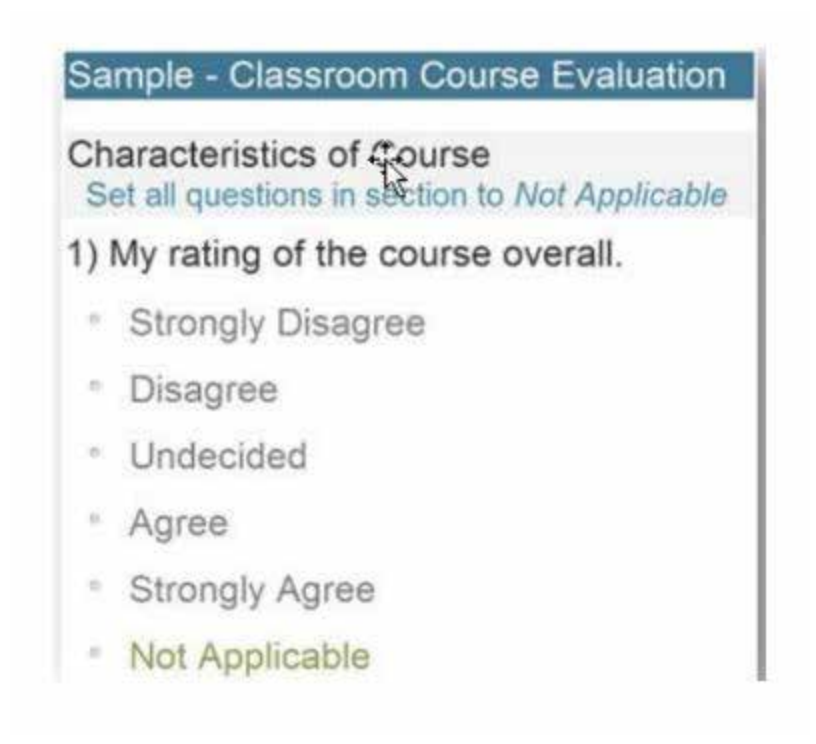

# **Text Comments**

Entering comments in mobile mode is similar to sending a text to a friend. Clicking on the question or the text box will open the text editor on the phone (for example, the keyboard on an iPhone) so users may enter comments.

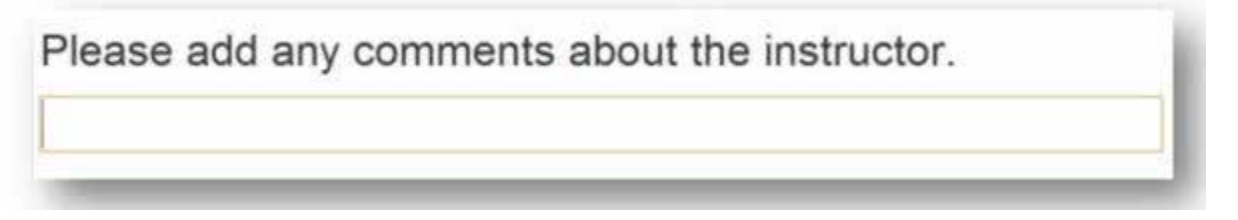

# Saving or Submitting

The option to save progress is available when taking surveys on either the full site or the mobile site.

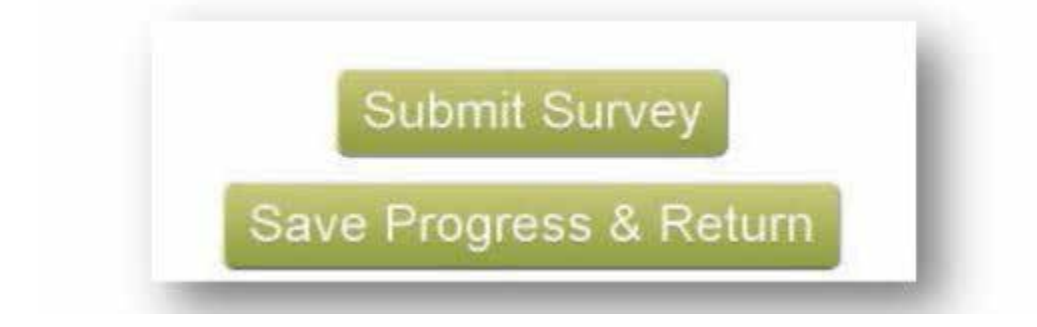